هيئة الزكاة والضريبة والجمارك Zakat,Tax and Customs Authority

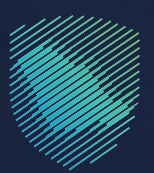

## دليل المستخدم **لتعديل البيان الجمر كي**

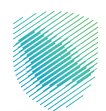

أعد هذا الدليـل لبيـان كيفيـة طلـب تعديـل معلومات بيـان صـادر أو وارد للمخلصيـن الجمركييـن للاطلاع عليهـا واعتمادهـا مـن قِبَـل الهيئة.

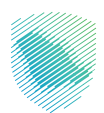

## خطوات الاستفادة من الخدمة

- 1. الدخول إلى موقع الهيئة الإلكتروني عبر الرابط: https://zatca.gov.sa
- الدخول إلى «الخدمات الإلكترونية» من أعلى القائمة في الصفحة الرئيسية..

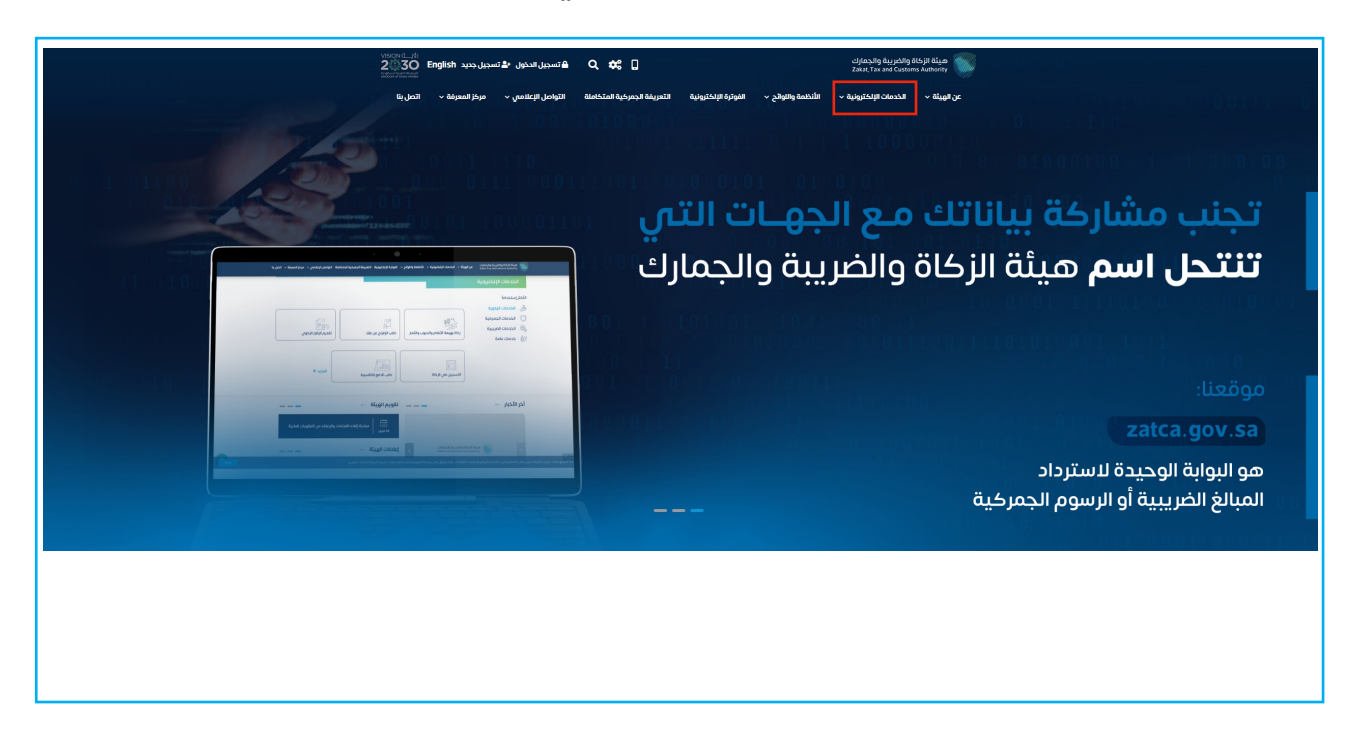

3. الضغط على «تعديل بيان جمر كي»، ثم «الدخول للخدمة».

| VISIC<br>24<br>National | سجیل جدید English مجیل جدید | 🕯 تسجيل الدخول 📲 ته | Q 🗱 🛛                       |                            | يية والجمارك<br>Zakat, Tax and        | میثة الزكاة والضر<br>Customs Authority |  |
|-------------------------|-----------------------------|---------------------|-----------------------------|----------------------------|---------------------------------------|----------------------------------------|--|
|                         | مركز المعرفة 🗸 اتصل بنا     | التواصل الإعلامي 🗸  | التعريفة الجمركية المتكاملة | وائح ~ الفوترة الإلكترونية | مات الإلكترونية 🗸 الأنظمة والا        | عن الهيئة 🗸 الخدر                      |  |
| 2 (                     | <b>⇒</b> ★                  |                     |                             |                            | 🗸 الخدمات الزخوية والضريبية والجمركية | الرئيسية < الخدمات الإلكترونية         |  |
|                         | السَّع (                    |                     | ئىسىة الرواية               | الخدمات ال                 |                                       |                                        |  |
|                         |                             |                     |                             |                            |                                       |                                        |  |
|                         | الأكثر إستخداماً            | جي<br>خدمات عامة    | (sa)<br>الخدمات الضريبية    | الخدمات الجمركية           | الخدمات الزخوية                       | کی الخدمات<br>کل الخدمات               |  |
|                         |                             |                     | ت المتاحة                   | الخدمار                    |                                       |                                        |  |
| C                       | 2                           |                     |                             |                            | تعديل بيان جمركي                      | \$ ترتيب حسب                           |  |
|                         |                             |                     |                             |                            | ]<br>جمرخی                            | تعديل بيان ،                           |  |

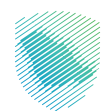

4. تسجيل الدخول باسم المستخدم وكلمة المرور.

| m | تاريخان والديرية والديرية والديرية والديرية والديرية والديرية والديرية والديرية والديرية والديرية والديرية وال                                                                                                    |                                                                   |
|---|----------------------------------------------------------------------------------------------------|-------------------------------------------------------------------|
|   | أهلا بك في فسح<br>اسحن الدخل من خلال الفاد الوظني المودد الثافراد:<br>السجيل الحقول                                                                                                    |                                                                   |
|   | السحل الدخل من خلال جمار فسح<br>السحل الدخل من خلال جمار فسح<br>الإسل خلصة المراج لمؤلفته خلال *                                                                                                    |                                                                   |
|   | <ul> <li>الدول () لابيد للإمكانوان</li> <li>المحاف العالي و؟</li> <li>الدمان حمال المحافي ال</li> <li>الدمان حمال الحافي الحافيي الحافيي الحافي حافيي الحافي الحافي الحافي الحافي الح</li></ul> | هيئة الزكاة والضريبة والجمارك<br>Zakat, Tax and Customs Authority |
|   |                                                                                                    |                                                                   |

إدخال كلمة المرور المؤقتة المرسلة في رسالة نصية على جوالك.

| (m) | حيلة الزخاة والخربية والجمارك<br>Zalat, Tar and Customs Authony    |                                                                  |
|-----|--------------------------------------------------------------------|------------------------------------------------------------------|
|     | أهلا بك في فسح                                                     |                                                                  |
|     | تم إرسال خلمة مرور موقتة إلى الجوال و الى بريد إلختروني            |                                                                  |
|     |                                                                    |                                                                  |
|     |                                                                    |                                                                  |
|     | التحقق                                                             |                                                                  |
|     | تسجيل الدخول عبر منحه النفاذ الوطني المواطنين و المقيمين المقادمين | هيئة الزكاة والخريبة والجمارك<br>Zakat Tax and Customs Authority |
|     |                                                                    |                                                                  |
|     | I                                                                  |                                                                  |

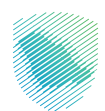

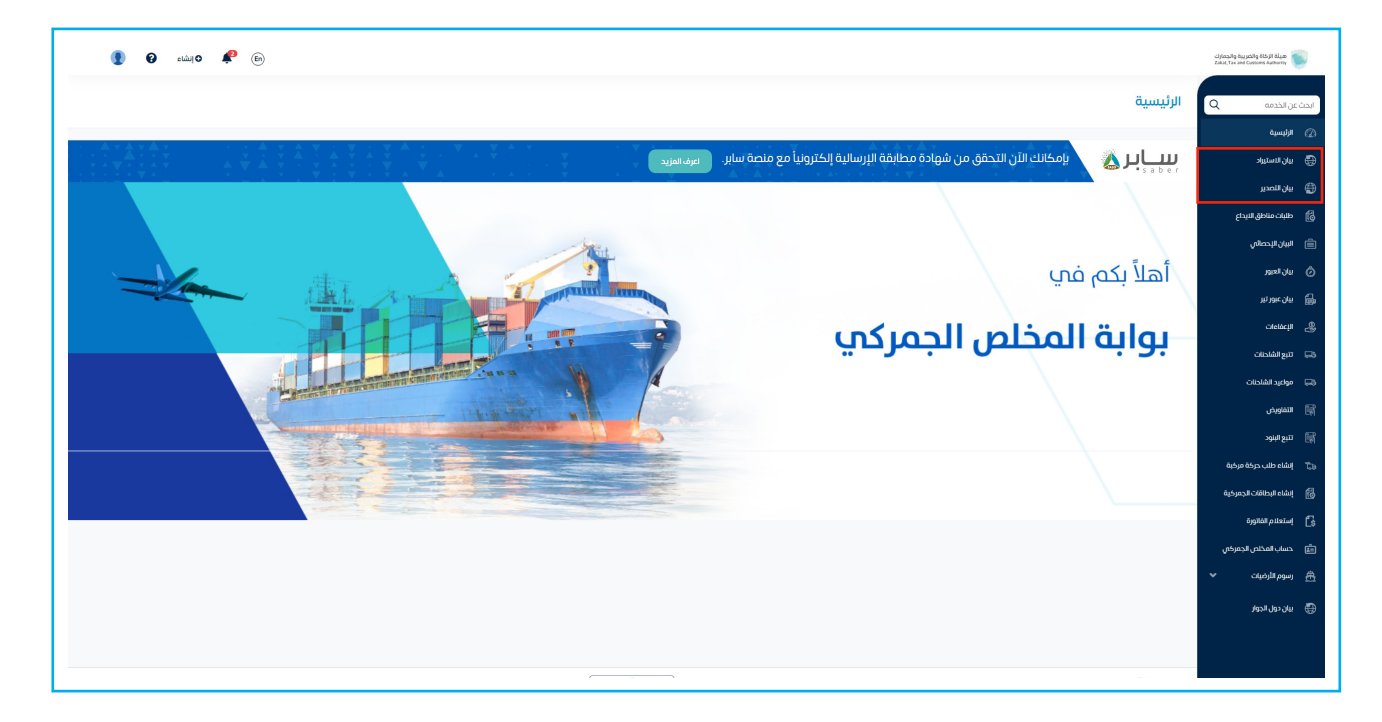

6. اختيار نوع البيان الذي تريد تعديله -بيان الاستيراد أو بيان التصدير- من يمين القائمة.

7. الضغط على البيان المطلوب تعديله.

| ) 🗳 دېښه 🤂 🌘              | Ēn          |            |            |         |              |            |                   | هيلة الإخاة والضريبة والجمارك<br>Zakat, Tax and Customs Authority |         |
|---------------------------|-------------|------------|------------|---------|--------------|------------|-------------------|-------------------------------------------------------------------|---------|
|                           |             |            |            |         |              |            | بيان التصدير      | ن الخدمه                                                          | ابحث عر |
|                           |             |            |            |         |              |            |                   | ارئيسية                                                           |         |
| 👪 الاطلاع على التقرير     |             |            |            |         |              |            | 🛛 إنشاء بيان جديد | يان الاستيراد                                                     |         |
| البدت المتقدم \vee        |             |            |            |         |              |            | <u>م</u>          | يان الأهدير                                                       |         |
|                           |             |            |            |         |              |            |                   | طلبات مناطق الايداع                                               |         |
|                           | حالة البيان | اسم المصدر | نوع البيان | الميناء | تاريخ البيان | رقم البيان | رقم المرجع        | لبيان الإحصائى                                                    |         |
|                           |             |            |            |         |              |            |                   | يان العبور                                                        |         |
|                           |             |            |            |         |              |            |                   | يان عبور تير                                                      | 6       |
|                           |             |            |            |         |              |            |                   | لإعفامات                                                          | 4       |
|                           |             |            |            |         |              |            |                   | تتبع الشاحنات                                                     |         |
|                           |             |            |            |         |              |            |                   | عواعيد الشادنات                                                   |         |
|                           |             |            |            |         |              |            |                   | لتفاويض                                                           |         |
|                           |             |            |            |         |              |            |                   | تتبع البنود                                                       |         |
|                           |             |            |            |         |              |            |                   | بتشاء طلب حركة مركبة                                              |         |
|                           |             |            |            |         |              |            |                   | بشاء البطاقات الجمركية                                            | 6       |
|                           |             |            |            |         |              |            |                   | بستعلام الفاتورة                                                  |         |
|                           |             |            |            |         |              |            |                   | حساب الفخلص الجفركي                                               |         |
| السابق 1 2 3 – 166 التالي |             |            |            |         |              |            |                   | سوم الأرضيات 🗸                                                    |         |
|                           |             |            |            |         |              |            |                   | يان دول الجوار                                                    |         |
|                           |             |            |            |         |              |            |                   |                                                                   |         |
|                           |             |            |            |         |              |            |                   |                                                                   |         |

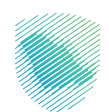

## 8. الضغط على تعديل البيان.

| 🗊 🇳 انشاء 🕑 🌒 |                             |              |                         |                                  | للمرابع الإماريل المرابع المرابع المرابع المرابع المرابع المرابع المرابع المرابع المرابع المرابع المرابع المرابع<br>المرابع المرابع المرابع المرابع المرابع المرابع المرابع المرابع المرابع المرابع المرابع المرابع المرابع المرابع |          |
|---------------|-----------------------------|--------------|-------------------------|----------------------------------|----------------------------------------------------------------------------------------------------|----------|
|               |                             |              |                         | درجوع <b>تفاصیل بیان التصدیر</b> | يث عن الخدمه Q                                                                                                    | ايد      |
|               |                             |              |                         |                                  | ) الرئيسية                                                                                                    | 20       |
|               |                             | •            | <b>``</b>               |                                  | ) بيان الاستبراد                                                                                                    | Ð        |
|               |                             | تحت المعالجة | التقديم                 |                                  | ) بيان التعدير                                                                                                    | ۲        |
| Г             | 🕼 إنشاء نسخة 🔞 تعديل البيان |              | رقم المرجع              |                                  | فلبات مناطق الايداع                                                                                                    | 6        |
|               |                             |              |                         |                                  | ) البيان الإحصائي                                                                                                    | Î        |
|               | $\odot$                     |              | معلومات المرجع          |                                  | ) بيان العبور                                                                                                    | Ó        |
|               |                             | حالة البيان  | رقم المرجع              |                                  | ) بىان غىرەر ئىر                                                                                                    | 3        |
|               |                             | نوع الميناء  | رمز الجمرك              |                                  | م الإعفاءات                                                                                                    | 9        |
|               | $\odot$                     |              | معلومات البيان الأساسيه |                                  | 🛛 تتبع الشاحنات                                                                                                    | 2        |
|               | $\odot$                     |              | الرخصه ومعلومات التفويض |                                  | 🛛 مواعيد الشاحنات                                                                                                    | 3        |
|               | $\odot$                     |              | الفواتير                |                                  | التفاويض                                                                                                    |          |
|               | 0                           |              | الأصناف                 |                                  | تتبع البنود                                                                                                    |          |
|               | 0                           |              |                         |                                  | إ      إلشاء طلب حركة مركبة                                                                                                    | tə<br>_  |
|               |                             |              |                         |                                  | ) إنشاء البطاقات الجمر كية                                                                                                    | 10       |
|               |                             |              |                         |                                  | ] إستعلام الفاتورة                                                                                                    | Ls<br>-  |
|               |                             |              |                         |                                  | ) حساب المخلص الجمر کی                                                                                                    | 9        |
|               |                             |              |                         |                                  | ہے رسوم الارضیات      *                                                                                                    | 5        |
|               |                             |              |                         |                                  | 🕴 بيان دول الجوار                                                                                                    | <b>A</b> |
|               |                             |              |                         |                                  |                                                                                                    |          |

9. إجراء التعديل المطلوب، ثم الضغط على «حفظ واستمرار».

|                                                                        |                                          | < بدوع ا <b>تعدیل بیان التصدیر</b>                                   | ايمت عن الخدمه                          |
|------------------------------------------------------------------------|------------------------------------------|----------------------------------------------------------------------|-----------------------------------------|
|                                                                        |                                          |                                                                      | ⊘ الإنسية                               |
| <br>القواني والاستان                                                   | بوعمة الشدن                              | المرجع، الرجمه ومعتومات التقويدي                                     | 🛞 بېل السلېږد                           |
|                                                                        |                                          |                                                                      | ya ya Bacu                              |
| juju Mito                                                              |                                          | رقم الوليقة التسلساني                                                | Erin demonstra 👸                        |
| والميناء                                                               |                                          | رمز الجمرك"                                                          | 🗎 اليان لإحمادي                         |
|                                                                        |                                          | ٩                                                                    | yuni du Ö                               |
|                                                                        |                                          | بالمطلك الهنت بالمشتخاط الرطام أو الا السام                          | si saraha 📾                             |
|                                                                        |                                          |                                                                      | creater &                               |
|                                                                        |                                          | Ernih Germitan () (holinitan (m. 1996) (m. 1997) (m. 1997) (m. 1997) | ាចរងខាងលា 🖂                             |
| ند تومول،*                                                             |                                          | طريقة التسديد"                                                       | 50 مواديد القادنات                      |
| ٩                                                                      |                                          | 💿 تحميل بنظري 🕤 تأمين سفدي                                           | 🖙 سىرىمى                                |
| מלם קובט אינגעת קוקע (פאואת<br>האם העבונה אינגעת ( העבונה אברים אלים ד |                                          | 10010 All                                                            | want III                                |
|                                                                        |                                          | 9                                                                    |                                         |
| puter ( page prature case also                                         |                                          | אימנה אינה אינה אינה איני אווער                                      | مردية مردية<br>                         |
| topasal je                                                             |                                          | الطرف المرسل إليه"                                                   | Ji Ji Ji Ji Ji Ji Ji Ji Ji Ji Ji Ji     |
|                                                                        |                                          |                                                                      | oppini pasatu 🔀                         |
| مم اللير                                                               |                                          | رقم المشعل الإقتصادى                                                 | 💼 حسف المخلص الجمرخان                   |
|                                                                        |                                          |                                                                      | 🗎 وبيوم الزميات 👻                       |
|                                                                        |                                          | ticatio                                                              | 🕮 بەلەجولەتچە                           |
|                                                                        |                                          |                                                                      | ing the cost Q                          |
|                                                                        |                                          | Subal only                                                           | م البحث عن الماقسيت البحري              |
|                                                                        |                                          | ٩                                                                    | مىتىن تەبىل خىتىت ھىسچ                  |
|                                                                        |                                          | بمطالب البمث باستخذام لزمز الطومان الإ والرائسم المصل                | Q الدمول على رقم المواحقة               |
|                                                                        |                                          | اسم المصدر                                                           | الجمرخية للمرخبات                       |
|                                                                        |                                          | ارضاق المنف                                                          | Anna Anna Anna Anna Anna Anna Anna Anna |
| ýpaliné y Kela                                                         |                                          |                                                                      |                                         |
| Augustus Essen                                                         | entree<br>International<br>International | Tabul geteliget 🥣 ministrative provider.                             | ,<br>,                                  |
|                                                                        |                                          |                                                                      |                                         |
|                                                                        |                                          |                                                                      |                                         |
|                                                                        |                                          |                                                                      |                                         |
|                                                                        |                                          |                                                                      |                                         |

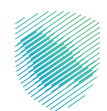

|                                                                                                    | « <sub>1893</sub> تعديل بيان التصدير                                                                   | Q مدين عن الحددية                                                                                                    |
|----------------------------------------------------------------------------------------------------|----------------------------------------------------------------------------------------------------|----------------------------------------------------------------------------------------------------|
|                                                                                                    |                                                                                                    | ∆ ∎لايسية                                                                                                    |
| 4 3<br>autori cleateat cleateat                                                                                                    | ل المرجد (أن جمع ومعنومات الشورين) والمحافظ الشجن ، والمحافظ الشجن .<br>المرجد الرجمة ومعنومات الشورين | National and the state                                                                                                    |
|                                                                                                    |                                                                                                    | ال سان المحير 🕀                                                                                                    |
| حالة البيان                                                                                                    | ر ئەر ئولايلە الاستىنىدى                                                                               | வுக்கான் இ                                                                                                    |
|                                                                                                    |                                                                                                    | Tilt twicticate.                                                                                                    |
| اوع المياء                                                                                                    |                                                                                                    | entite A                                                                                                    |
|                                                                                                    | jum in jum jum jum jum jum jum jum jum jum jum                                                         |                                                                                                    |
|                                                                                                    |                                                                                                    | warde ge                                                                                                    |
|                                                                                                    | نېغ دېښې:<br>🔿 بېلې ماددا 🌑 بېلې اعاده انمېديې 🔵 بېلې مادر بېلوانې 🔵 مادر مناطق الېداغ                 | owach 58                                                                                                    |
|                                                                                                    | 💋 سيندر ريبة البيان بيبان عبور أو ماخر ساطق ليبتع                                                      | 000 ang mangan (25                                                                                                    |
| iki feoti'                                                                                                    | طريقة تشديرية<br>• تحميل بنية ب ن الأمين بدين .                                                        | 60 - موافيد القادتات                                                                                                    |
| and place processing and processing and the second second s |                                                                                                    | 📰 تىنىرىمى                                                                                                    |
| الوقم الاستشاري للحصل المستورد بالدونة الأخرى                                                                                                    | (da tanìg                                                                                              |                                                                                                    |
| ٩)                                                                                                    | ٩)                                                                                                    | ې په ده در که در که در که                                                                                                    |
| يندهند است.<br>رويز المددوعة                                                                                                    | يمحمد المدرجة المحمد المحمد المراجع الاسمر<br>الفارك المراجع إلى الإنهاء "                             | Automatic Resources and                                                                                                    |
| Q                                                                                                    |                                                                                                    | tobal contract of the                                                                                                    |
|                                                                                                    |                                                                                                    | at well with the state                                                                                                    |
| (av) tak                                                                                                    | Anamak Anama'na                                                                                        |                                                                                                    |
|                                                                                                    | مندهد                                                                                                  | <ul> <li>Control to the second second se</li></ul> |
|                                                                                                    |                                                                                                    | 💮 بيان دول الدوار                                                                                                    |
|                                                                                                    |                                                                                                    | Q البدت عن اليوليمة                                                                                                    |
|                                                                                                    | تفریص امطلعی؛                                                                                          | Q البدت بن المالسيت البدري                                                                                                    |
|                                                                                                    | ۵)                                                                                                    | Q البدت عن اللاحيل خطابات العسج                                                                                                    |
|                                                                                                    | poor purphy graph posterior scare class                                                                | Q الحمول على رائم الدوامندة                                                                                                    |
|                                                                                                    |                                                                                                    | الجمرخية للفرخيات                                                                                                    |
|                                                                                                    | و ارضاق الملك                                                                                          | Advectment of a                                                                                                    |
| entuen Max                                                                                                    |                                                                                                    |                                                                                                    |
|                                                                                                    |                                                                                                    |                                                                                                    |
| Name                                                                                                    | ana ana ana ana ana ana ana ana ana ana                                                                |                                                                                                    |
| 6409px3164640199935_6644 pys                                                                                                    | A A A A A A A A A A A A A A A A A A A                                                                  | >                                                                                                    |
|                                                                                                    |                                                                                                    |                                                                                                    |
|                                                                                                    |                                                                                                    |                                                                                                    |
|                                                                                                    |                                                                                                    |                                                                                                    |
|                                                                                                    |                                                                                                    |                                                                                                    |

10. إجراء التعديل المطلوب حسب تفاصيل البيان، ثم الضغط على «حفظ واستمرار».

11. يمكنك حذف أو إضافة الفواتير والأصناف، ثم الضغط على «حفظ واستمرار».

| Image: Second second secon                                                                                                    | 🖠 🖌 essio 🦨 (6)                                                                                                    |                                |                     |                |               |            |           |                   |            |                         | מער גער און און איי                            | chicalig kuyatig Rodi<br>basis, tas and cantons and |
|----------------------------------------------------------------------------------------------------|----------------------------------------------------------------------------------------------------|--------------------------------|---------------------|----------------|---------------|------------|-----------|-------------------|------------|-------------------------|------------------------------------------------|-----------------------------------------------------|
| <pre> interpretation interpretation</pre>                                                                                                    |                                                                                                    |                                |                     |                |               |            | -         |                   |            |                         |                                                | Q 8                                                 |
| المعاد المعاد<br>معاد المعاد المعاد المعاد المعاد المعاد المعاد المعاد المعاد المعاد المعاد المعاد المعاد المعاد المعاد المعاد المعاد المعاد المعاد المعاد المعاد المعاد المعاد المعاد المعاد المعاد المعاد المعاد<br>معاد المعاد المعاد ا                                                                                                    | 4 dutko jii Citorganii                                                                                                    |                                | التواتير والامتاف   |                |               | حن         | al tayly  |                   |            | الرخمة ومعلومات التفويض | المرجع                                         | ستبراد                                              |
| Single Single Sing                                                                                                    |                                                                                                    |                                |                     |                |               |            |           |                   |            |                         |                                                | مدير                                                |
| ۲         ۲         ۲         ۲         ۲         ۲         1         1         1         1         1         1         1         1         1         1         1         1         1         1         1         1         1         1         1         1         1         1         1         1         1         1         1         1         1         1         1         1         1         1         1         1         1         1         1         1         1         1         1         1         1         1         1         1         1         1         1         1         1         1         1         1         1         1         1         1         1         1         1         1         1         1         1         1         1         1         1         1         1         1         1         1         1         1         1         1         1         1         1         1         1         1         1         1          1         1         1         1         1       1         1         1         1         1         1         1                                                                                                    |                                                                                                    |                                |                     |                |               |            |           |                   |            | ي هود                   | تم حفظ طلبك فمسوده رقمك المرجعم                | مناطق الايداع<br>لاحصاله .                          |
| Image: Second Second Secon                                                                                                    | ويهانية قبانوره                                                                                                    |                                |                     |                |               |            |           |                   |            |                         | إجمائي عدد الفواتير                            | ,<br>1941                                           |
|                                                                                                    |                                                                                                    |                                | بمة الإجمالية لاصنف | القر           | تفاصيل الصفقه |            | oloc      | التكلفه الإجمالية | النوع      | رقم الفاتورة            | الرقم التسلسلعي                                | ورتير                                               |
|                                                                                                    | Ju                                                                                                    | يغاق الملك حذف استرواع الأما   |                     |                |               |            |           |                   |            |                         |                                                |                                                     |
| ۱                                                                                                    |                                                                                                    |                                |                     |                |               |            |           |                   |            |                         |                                                | carate                                              |
| المالي         المالي                                                                                                    |                                                                                                    |                                |                     |                |               |            |           |                   |            | • إضافة                 | والمافة أصلاف متعددة                           | م                                                   |
| الدول المراس         (المراس         (المراس         (المراس         (المراس         (المراس         (المراس         (المراس         (المراس         ((لمراس         ((لمراس         ((لمراس         ((للمراس         ((للمراس)         ((للمراس         ((للمراس         ((للمراس         ((للمراس         ((للمراس         ((للمراس         ((للمراس         ((للمراس         ((للمراس         ((للمراس         ((للمراس         ((للمراس)         ((للمراس)         ((للمراس)         ((للمراس         ((للمراس         ((للمراس         ((للمر)         ((للمراس <t< td=""><td>اليدة المتقدم - v</td><td></td><td></td><td></td><td></td><td></td><td></td><td></td><td></td><td></td><td>0 N Q</td><td>~</td></t<>                                                                                                    | اليدة المتقدم - v                                                                                                    |                                |                     |                |               |            |           |                   |            |                         | 0 N Q                                          | ~                                                   |
|                                                                                                    | سابر                                                                                                    | الات التعهدات (مراجعة مستندية) | فسج السلع المقيدة   | خروج مؤقت      | الوزن المائم  | قيمة الصنف | بية الصنف | وصف البضلع كد     | ر الماتورة | مز التعرفة رق           | الرقم التسلسلمي ره                             | طلب حركة مركبة                                      |
| المراكي                                                                                                    | jelik Italia Caba                                                                                                    |                                |                     |                |               |            |           |                   |            |                         |                                                | البطاقات الجمرطية                                   |
|                                                                                                    | destant a tran                                                                                                    |                                |                     |                |               |            |           |                   |            |                         |                                                | م الفاتورة<br>العداني الحصاف                        |
| (איגע איגע איגע איגע איגע איגע איגע איגע                                                                                                    | Januar Januar                                                                                                    |                                |                     |                |               |            |           |                   |            |                         | Quan.                                          | سارمین ب                                            |
| training<br>training<br>trai                                                  |                                                                                                    |                                |                     |                |               |            |           |                   |            |                         |                                                | ال الجوار                                           |
| (μου μου<br>(μου μου<br>μο<br>μο<br>μο<br>μο<br>μο<br>μο<br>μο<br>μο<br>μο<br>μο                                                                                                    |                                                                                                    |                                |                     |                |               |            |           |                   |            |                         |                                                | عن الوليدة                                          |
| رسین ملک است<br>بر اس را است<br>۲۰ است (۲۰ و است است)<br>است (۲۰ و است است)<br>(۲۰ ۲۰ و است است)<br>(۲۰ ۲۰ و است است)<br>(۲۰ ۲۰ و است)<br>(۲۰ ۲۰ و است)<br>(۲۰ ۲۰ و است)<br>(۲۰ ۲۰ و است)<br>(۲۰ ۲۰ و است)<br>(۲۰ ۲۰ و است)<br>(۲۰ ۲۰ و است)<br>(۲۰ ۲۰ و است)<br>(۲۰ ۲۰ و است)<br>(۲۰ ۲۰ و است)<br>(۲۰ ۲۰ و است)<br>(۲۰ ۲۰ و است)<br>(۲۰ ۴۰ و است)<br>(۲۰ ۴۰ )<br>(۲۰ ۴۰ )<br>(۲۰ ۴۰ )<br>(۲۰ ۴۰ )<br>(۲۰ ۴۰ )<br>(۲۰ ۴۰ )<br>(۲۰ ۴۰ )<br>(۲۰ ۴۰ )<br>(۲۰ ۴۰ )<br>(۲۰ ۴۰ )<br>(۲۰ ۴۰ )<br>(۲۰ ۴۰ )<br>(۲۰ ۴۰ )<br>(۲۰ ۴۰ )<br>(۲۰ ۴۰ )<br>(۲۰ ۴۰ )<br>(۲۰ ۴۰ )<br>(۲۰ ۴۰ )<br>(۲۰ ۴۰ )<br>(۲۰ ۴۰ )<br>(۲۰ ۴۰ )<br>(۲۰ ۴۰ )<br>(۲۰ ۴۰)) |                                                                                                    |                                |                     |                |               |            |           |                   |            |                         |                                                | ين المافسيت البدري                                  |
| الدر الدراب الس<br>الا                                                                                                    |                                                                                                    |                                |                     |                |               |            |           |                   |            |                         |                                                | ن تنامیل خطبات النسخ                                |
| المراجعة المراجعة<br>المراجعة المراجعة المراجعة المراجعة المراجعة المراجعة المراجعة المراجعة المراجعة المراجعة المراجعة المراجعة المراجعة المراجعة المراجعة المراجعة المراجعة المراجعة المراجعة المراجعة المراجعة المراجعة المراجعة المراجع                                                                                                    |                                                                                                    |                                |                     |                |               |            |           |                   |            |                         |                                                | ل عنال رفم المواحمة<br>بيات                         |
|                                                                                                    |                                                                                                    |                                |                     |                |               |            |           |                   |            |                         |                                                | ArAinn TAAbut. 'dti                                 |
|                                                                                                    |                                                                                                    |                                |                     |                |               |            |           |                   |            |                         |                                                |                                                     |
|                                                                                                    |                                                                                                    |                                |                     | Name a         | ,196.0F       |            |           |                   |            |                         | ىرىنى مەرىپىر                                  |                                                     |
|                                                                                                    | organ in the local of the local of the local |                                |                     | and the second | hit a         |            |           |                   |            |                         | Adal Jas and Galanta Adhesing 🤝 Arguno y Aguno |                                                     |

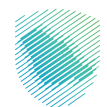

|                            |                   |                   |              |                 | J=0                                                                                                    |                             | ~ *                  |
|----------------------------|-------------------|-------------------|--------------|-----------------|----------------------------------------------------------------------------------------------------|-----------------------------|----------------------|
|                            | Ø                 |                   | 0            |                 | 0                                                                                                    |                             |                      |
| Ajaho (Ji Cinglandi        | الفوائير والاصلاف |                   | يوتيعة الشدن | مات التقريض     | المرجع ، الرخصة ومعتو                                                                                                    | _                           |                      |
|                            |                   |                   |              |                 |                                                                                                    | _                           | eta lineta           |
|                            |                   |                   |              |                 | رده رانمك المرجعان هو:                                                                                                    | تم حفظ طلبك كمسو            |                      |
|                            |                   |                   |              | الرسوم الإضافيه | معلومات التأمين                                                                                                    | الوثائق المرفقه             |                      |
|                            |                   |                   |              |                 |                                                                                                    | إحماص الوثائق               |                      |
|                            |                   |                   |              |                 |                                                                                                    |                             |                      |
|                            | وصف               | جهة الإمدار       | التاريخ      | tigg.           |                                                                                                    | فرقم                        |                      |
| adax .                     |                   |                   |              |                 |                                                                                                    |                             | anu                  |
|                            |                   |                   |              |                 |                                                                                                    | و رفاق الملف                |                      |
| مرتجعة البيان              |                   |                   |              |                 |                                                                                                    | السابق                      |                      |
|                            |                   |                   |              |                 |                                                                                                    |                             | ، حركة فركبة         |
|                            |                   |                   |              |                 |                                                                                                    |                             | الافتركية            |
|                            |                   |                   |              |                 |                                                                                                    |                             | ندانورة<br>ا         |
|                            |                   |                   |              |                 |                                                                                                    |                             | خلص الجمركاني        |
|                            |                   |                   |              |                 |                                                                                                    |                             |                      |
|                            |                   |                   |              |                 |                                                                                                    |                             | Pash                 |
|                            |                   |                   |              |                 |                                                                                                    |                             | الوليصة              |
|                            |                   |                   |              |                 |                                                                                                    |                             |                      |
|                            |                   |                   |              |                 |                                                                                                    |                             | فاميل حظيات الفسح    |
|                            |                   |                   |              |                 |                                                                                                    |                             | لى رقم الدوامدة<br>، |
|                            |                   |                   |              |                 |                                                                                                    |                             |                      |
|                            |                   |                   |              |                 |                                                                                                    |                             |                      |
|                            |                   |                   |              |                 |                                                                                                    |                             |                      |
|                            |                   | Appendix 🚳 pittur |              |                 | and be been                                                                                                    |                             |                      |
| مركز الإتصال. 19993 أسياسا |                   | testimitie of     |              |                 | comprise theory of the second second se | manus francisk Amerika 2000 |                      |

12. بعد تعديل الفواتير والأصناف، يرجى الضغط على «حفظ واستمرار».

13. التأكد من المعلومات، ثم الضغط على «تقديم البيان».

| Image: Control of the second of the second of the       | • • ····• • • |                              |               |                           |                    |                       |                 |                                        |                 |
|----------------------------------------------------------------------------------------------------|---------------|------------------------------|---------------|---------------------------|--------------------|-----------------------|-----------------|----------------------------------------|-----------------|
| Note:       Note:       Note: <t< th=""><th></th><th></th><th></th><th></th><th></th><th></th><th></th><th>روي تأخيد تقديم البيان</th><th>a</th></t<>                                                                                                    |               |                              |               |                           |                    |                       |                 | روي تأخيد تقديم البيان                 | a               |
| Image: Second second second | H Z           |                              |               |                           |                    |                       |                 | الخطوالة المرجع الرخمه ومطومات اللدورض |                 |
| math     math     math     math       math     math     math     math       math     math                                                                                                    |               |                              |               | معلومات اليبان الأساسره   |                    |                       |                 | معاومات المرجح                         | ومب<br>م        |
| <pre></pre>                                                                                                    |               | . Alt (متدامونان)<br>Alterna |               | لويوالسان<br>ومر المنموطة |                    | مالة المان<br>ويراهيه |                 | رائم الميسو<br>ربو المعيات             |                 |
| <ul> <li>Martin Sala Sala Sala Sala Sala Sala Sala Sal</li></ul>                                                                                                    |               |                              |               |                           |                    |                       |                 |                                        |                 |
| Normal       Normal                                                                                                    |               |                              |               |                           |                    |                       |                 | الطوفة بوينافشين                       |                 |
| Image: Second second second               |               |                              |               |                           |                    |                       |                 |                                        | Marilla         |
| Image: Second second second | ar M          |                              |               |                           |                    |                       |                 | الطوافة التوالير والاملاف              | 4.0.00.00       |
| Image: Construction of the second of the second o       |               | التي كمية الأصناف            | ~ 25          |                           | الجماش عدد الأملاف |                       |                 | المعادي فيمة الفواتير                  |                 |
| Image: Control of the second of the second of the       |               |                              |               |                           |                    |                       |                 | 🛐 (مالدي عدد الفوانير :                |                 |
| Image: Second second second        |               | الليمة الإحدارية لحمك        | التحتي المطله | dia:                      | edited actor       | 04                    | 100-000         | اولد المتمالي                          |                 |
| Image: Second Second        |               |                              |               |                           |                    |                       |                 |                                        |                 |
|                                                                                                    |               |                              |               |                           |                    |                       |                 | Badata Internet Adapta                 | 60,40,8000<br>A |
|                                                                                                    |               |                              |               |                           |                    |                       |                 | معلومات التأمين                        |                 |
|                                                                                                    |               |                              |               |                           |                    |                       |                 | ميدحاس                                 | ř               |
|                                                                                                    |               |                              |               | nyikoji pavyi 0           |                    |                       |                 | Telity tayaan                          |                 |
| even                                                                                                    |               | 5 mil                        |               | (**                       | gada               | junjinga              | 8 <sup>00</sup> | 544 1493                               |                 |
| ev de la constanción de la constanción de la c                                                                                                    |               |                              |               |                           |                    |                       |                 |                                        |                 |
| en la constanta de la constanta de la constanta de la constanta de la constanta de la constanta de la constanta                                                                                                    |               |                              |               |                           |                    |                       |                 |                                        |                 |
| ew .                                                                                                    |               |                              |               |                           |                    |                       |                 |                                        |                 |
| ger (                                                                                                    |               |                              |               |                           |                    |                       |                 |                                        |                 |
|                                                                                                    |               |                              |               | 1993 Litration Andrew     |                    |                       |                 |                                        |                 |
|                                                                                                    |               |                              |               |                           |                    |                       |                 |                                        |                 |
|                                                                                                    |               |                              |               |                           |                    |                       |                 |                                        |                 |
|                                                                                                    |               |                              |               |                           |                    |                       |                 |                                        |                 |

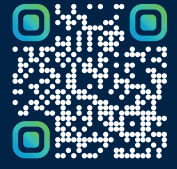

امسح هـــذا الكـود للاطّلاع علـــــى آخر تحديث لهـذا المستند وكــافة المستندات المنـشورة أو تفضل بزيارة الموقع الإلكتروني zatca.gov.sa